# Schritt für Schritt:

OPAL

Die Online-Plattform für Akademisches Lehren und Lernen (OPAL) ist eine sächsische E-Learning-Seite, auf der viele Kursunterlagen und –informationen zur Verfügungen gestellt werden.

In den Kursen (je einer für Lehrveranstaltungen) kann man Skripte, Übungsunterlagen und Informationen abrufen. Dazu muss man sich unter Umständen in die einzelnen Kurse einschreiben.

# Einloggen

- 1. Unter <u>https://bildungsportal.sachsen.de/opal/dmz/</u> ist das OPAL erreichbar. Zuerst die TU Dresden auswählen und auf "Login" klicken.
- 2. Auf der folgenden Seite mit dem ZIH-Login (nur Nummer, keine E-Mail) und Passwort anmelden:

| Die oben beschri<br>Heimateinrichtun | ebene Webseite erfordert ein<br>g angegeben.                                   | Login und Sie haben die TU Dresden als ihre                                                |
|--------------------------------------|--------------------------------------------------------------------------------|--------------------------------------------------------------------------------------------|
| ZIH-Login:                           | s1                                                                             |                                                                                            |
| Password:                            | Login                                                                          |                                                                                            |
| Mit [Login] bes<br>gelesen und ver   | tätigen Sie, dass Sie die <u>hi</u><br>rstanden haben und <mark>d</mark> ieser | <u>er aufgeführten Hinweise zum Datenschutz</u><br>Dienst unter diesen Bedingungen nutzen. |

3. Die nächste Seite fordert eine Bestätigung der Übermittlung der Daten an das OPAL in zwei Schritten. Diesem muss man zustimmen.

## Kurs auswählen per Liste

1. Klick auf "Kursangebote":

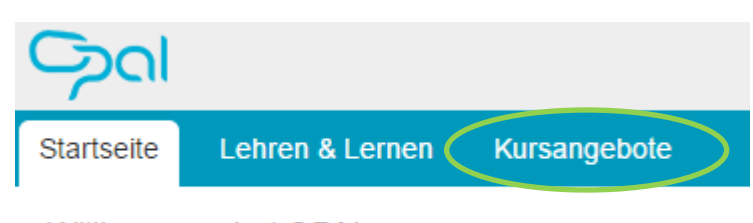

| Willkommen bei C | OPAL |
|------------------|------|
|------------------|------|

 Nun muss man zu dem Ort des gesuchtem Kurs finden. Dazu wird folgender Pfad verfolgt: "Technische Universität Dresden" > "Fakultät Maschinenwesen" [bzw. andere Fakultät, z.B. bei Mathematik] > "Institut XY" [Institut des Dozenten der Lehrveranstaltung]; in der Liste wählt man nun den Kurs aus.

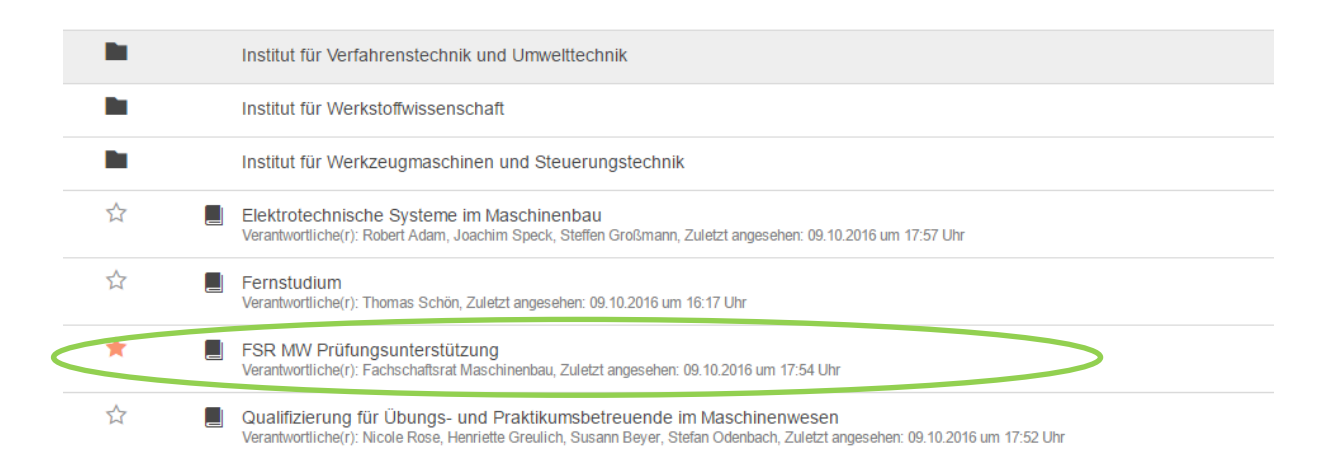

## Kurs auswählen per Suche

 Oben rechts gibt es ein Suchfeld, über das man nach Kursnamen suchen kann. Dies funktioniert gut, wenn es ein spezieller Name ist; weniger gut, wenn es ein häufiger Name ist (wie, Grundlagen der Mathematik' > gibt es überall in Sachsen; viele Treffer).

| Suche |  | ٩ |
|-------|--|---|
|       |  |   |

2. Nach dem Klick auf die Lupe öffnet sich die Ergebnisliste, aus dieser kann man nun den gesuchten Kurs auswählen.

## Tipps

- Lesezeichen erleichtern die Navigation. Dazu rechts auf den Stern klicken.
- Viele Übungsleiter stellen über das OPAL auch (Muster-)Lösungen zur Verfügung.
- OPAL hat auch eine mobile Version.
- Im OPAL sind neben Lehrveranstaltungen auch Kurse für die FSR MW Prüfungsunterstützung, DreamSpark und viele weitere Angebote verfügbar.
- In der FSR MW Prüfungsunterstützung findest du immer kurz vor der Prüfungsphase Altklausuren, Übungen und viele weitere Tipps zu vielen Grundstudiumsprüfungen.